## Лабораторная работа

*Тема:* Восполнение спортивных данных на основе уравнения линейной регрессии и линий тренда.

## Задание

В таблице представлена динамика спортивных результатов, показанная спортсменом на тренировках в течение года. Данные за июль месяц оказались потеряны. Требуется восполнить данные на основе уравнения линейной регрессии, линейной и квадратичной линий тренда и оценить абсолютную и относительную погрешности таких восполнений.

## Ход выполнения работы

- 1. Перенести данные своего варианта в книгу MS Excel на лист 1 (таблица 1)
- 2. На листе 2 сформировать таблицу 2, удалив из таблицы 1 данные за июль месяц.
- 3. Изобразить данные таблицы 2 на диаграмме (тип диаграммы точечная).
- Вычислить коэффициент корреляции и сделать вывод о зависимости или независимости результата спортсмена от месяца.
- 5. Построить уравнение линейной регрессии, и изобразить его на диаграмме.
- Вычислить значение результата, соответствующего удаленному месяцу с помощью построенного уравнения.
- 7. Оценить абсолютную и относительную погрешность.
- Выполнить восполнение данных на основе линейной и полиномиальной (степень 2) линий трендов.
- 9. Оценить абсолютную и относительную погрешность такого восполнения.
- 10. Сделать выводы по работе.

## Методические указания

Для выявления зависимости между случайными величинами  $X = \{x_i\}_{i=1}^n$  и  $Y = \{y_i\}_{i=1}^n$  рассматривают коэффициент корреляции

$$r_{xy} = \frac{K_{xy}}{\sigma_x \cdot \sigma_y}$$

где  $\sigma_x, \sigma_y$  - среднеквадратические отклонения случайных величин X и Y соответственно, а  $K_{xy}$  - коэффициент ковариации.

$$\sigma_x = \sqrt{D_x};$$
  
$$\sigma_y = \sqrt{D_y}$$

$$K_{xy} = \frac{1}{n} \sum_{i=1}^{n} (x_i - \overline{X})(y_i - \overline{Y})$$
$$D_x = \frac{1}{n} \sum_{i=1}^{n} (\overline{X} - x_i)^2 ; \ D_y = \frac{1}{n} \sum_{i=1}^{n} (\overline{Y} - y_i)^2 . \ \overline{X} = \frac{1}{n} \sum_{i=1}^{n} x_i ; \ \overline{Y} = \frac{1}{n} \sum_{i=1}^{n} y_i$$

Известно, что в общем случае  $-1 \le r_{xy} \le 1$ . Причем, если он близок к нулю, то зависимости между величинами нет, если  $r_{xy}$  близок к единице, то зависимость прямо пропорциональная, а если близок к -1, то обратно пропорциональная.

Для построения уравнения линейной регрессии  $y = a \cdot x + b$  требуется вычислить коэффициенты *a* и *b* по формулам:

$$a = \frac{r_{xy} \cdot \sigma_y}{\sigma_x}; b = \overline{Y} - a \cdot \overline{X}.$$

Ехсеl имеет специальный аппарат для графического анализа моделей, в том числе построение аппроксимационных зависимостей (*линий тренда* P(x)) по данной таблице  $\{x_i, y_i\}$ , которые приближенно отражают функциональную связь y=f(x).

Линии тренда обычно используются в задачах прогнозирования. Такие задачи решают с помощью методов регрессионного анализа. С помощью регрессионного анализа можно показать тенденцию изменения рядов данных, экстраполировать их (то есть продолжить линию тренда вперед или назад за пределы известных данных). Можно также построить *линию скользящего среднего*, которая сглаживает случайные флуктуации, яснее демонстрирует модель и прослеживает тенденцию изменения изменения данных.

Линиями тренда можно дополнить ряды данных, представленные на линейчатых диаграммах, гистограммах, графиках, биржевых, точечных и пузырьковых диаграммах. Нельзя дополнить линиями тренда ряды данных на объемных диаграммах, лепестковых диаграммах, круговых и кольцевых диаграммах.

Ехсеl позволяет выбрать один из пяти типов линии тренда – линейный, логарифмический, экспоненциальный, степенной или полиномиальный (2...6 степени) и проверить (по различным критериям), какой из типов лучше всего подходит в данной ситуации. Критерием может служить критерий  $R^2$  (коэффициент детерминации), автоматическое вычисление которого встроено в диалоговое окно **Линия тренда**. Чем ближе коэффициент детерминации к единице, тем лучше тренд.

Для построения линии тренда нужно выделив линию графика. Выполнить Вставка | Линия тренда. (или, щелкнув правой клавишей мыши, вызвать контекстно-зависимое меню и выбрать Добавить линию тренда). Выбрать тип линии - линейную, полиномиальную (n=2): Тип | Построение линии тренда (рис. 1).

| Линия тренда                                          |                             | ? ×                |  |  |  |  |
|-------------------------------------------------------|-----------------------------|--------------------|--|--|--|--|
| Тип Пара                                              | аметры                      |                    |  |  |  |  |
| Построение линии тренда (аппроксимация и сглаживание) |                             |                    |  |  |  |  |
| <u>, к</u> икая.<br><u>Л</u> инейная                  | ,                           | Степень:           |  |  |  |  |
|                                                       |                             | Точки:             |  |  |  |  |
| С <u>т</u> еленная<br>Построен на р <u>а</u><br>Ряд2  | ⊴кспоненциальная<br>де:<br> | Скользящее дреднее |  |  |  |  |
|                                                       |                             | ОК Отмена          |  |  |  |  |

Рис. 1 - Диалоговое окно Линия тренда |

Для того, чтобы получить функциональную зависимость на закладке **Параметры** проставьте галочку против **Показывать уравнение на диаграмме** (рис. 2).

| Линия тр                                       | енда                                                                   |                                                                    |                                |                  | ? ×              |
|------------------------------------------------|------------------------------------------------------------------------|--------------------------------------------------------------------|--------------------------------|------------------|------------------|
| Тип<br>Названи<br>С друг                       | Параметры<br>не аппроксимир<br>оматическое:<br>тое:                    | лощей (сглаж<br>Линейный (Ря                                       | (енной)<br>нд2)                | кривой           |                  |
| Прогноз<br>вперед<br>назад н<br>перес<br>показ | на: 0 🔔<br>а: 0 🚖<br>ечение кривой<br>ывать уравнені<br>тить на диагра | ]единиц<br>единиц<br>сосью Y в то<br>ие на диаграм<br>мму величину | чке:  <br>ме<br>досто <u>в</u> | 0<br>ерности апп | роксимации (R^2) |
|                                                |                                                                        |                                                                    |                                | ок               | Отмена           |

Рис. 2 – Диалоговое окно Линия тренда | Параметры